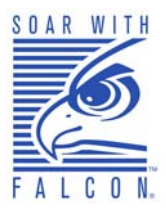

# Falcon® 5500 RFID Mobile Hybrid Computer

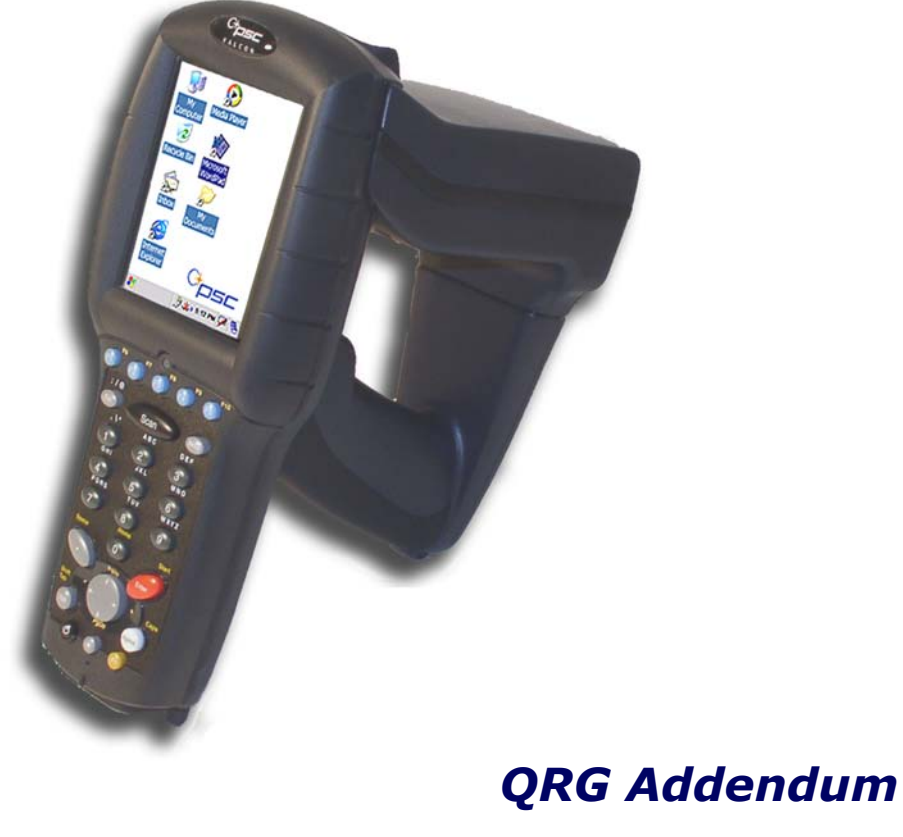

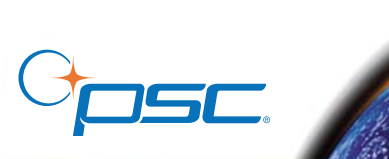

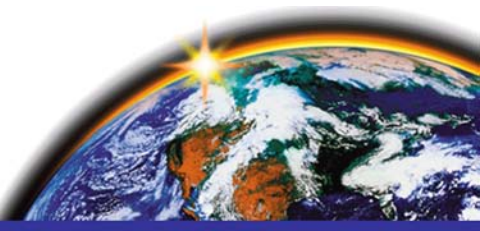

#### **PSC Inc** 959 Terry Street Eugene, Oregon 97402 Telephone: (541) 683-5700 Fax: (541) 345-7140

An Unpublished Work - All rights reserved. No part of the contents of this documentation or the procedures described therein may be reproduced or transmitted in any form or by any means without prior written permission of PSC Inc. or its wholly owned subsidiaries ("PSC"). Owners of PSC products are hereby granted a non-exclusive, revocable license to reproduce and transmit this documentation for the purchaser's own internal business purposes. Purchaser shall not remove or alter any proprietary notices, including copyright notices, contained in this documentation and shall ensure that all notices appear on any reproductions of the documentation.

Should future revisions of this manual be published, you can acquire printed versions by contacting your PSC representative. Electronic versions may either be downloadable from the PSC website (**www.psc.com**) or provided on appropriate media. If you visit our website and would like to make comments or suggestions about this or other PSC publications, please let us know via the "Contact PSC" page.

#### Disclaimer

PSC has taken reasonable measures to provide information in this manual that is complete and accurate, however, PSC reserves the right to change any specification at any time without prior notice.

PSC is a registered trademark of PSC Inc. The PSC logo is a trademark of PSC. All other trademarks and trade names referred to herein are property of their respective owners.

Falcon<sup>®</sup> is a registered trademark of PSC Inc. and of its wholly owned subsidiaries.

 ${\it Microsoft\ Windows}^{\circledast} {\it CE\ .Net\ are\ registered\ trademarks\ of\ Microsoft\ Corporation.}$ 

#### Patents

This product may be covered by one or more of the following patents: 4603262 • 4639606 • 4652750 • 4672215 • 4699447 • 4709369 • 4749879 4786798 • 4792666 • 4794240 • 4798943 • 4799164 • 4820911 • 4845349 • 4861972 • 4861973 • 4866257 • 4868836 • 4879456 • 4939355 • 4939356 • 4943127 • 4963719 • 4971176 • 4971177 • 4991692 • 5001406 • 5015831 • 5019697 • 5019698 • 5086879 • 5115120 • 5144118 • 5146463 • 5179270 • 5198649 • 5200597 • 5202784 • 5208449 • 5210397 • 5212371 • 5212372 • 5214270 • 5229590 • 5231293 • 5232185 • 5233169 • 5235168 • 5237161 • 5237162 • 5239165 • 5247161 • 5256864 • 5258604 • 5258699 • 5260554 • 5274219 • 5296689 • 5298728 • 5311000 • 5327451 • 5329103 • 5330370 • 5347113 • 5347121 • 5371361 • 5382783 • 5386105 • 5389917 • 5410108 • 5420410 • 5422472 • 5426507 • 5438187 • 5440110 • 5440111 • 5446271 • 5446749 • 5448050 • 5463211 • 5475206 • 5475207 • 5479011 • 5481098 • 5491328 • 5493108 • 5504350 • 5508505 • 5512740 • 5541397 • 5552593 • 5557095 • 5563402 • 5565668 • 5576531 • 5581707 • 5594231 • 5594441 • 5598070 • 5602376 • 5608201 • 5608399 • 5612529 • 5629510 • 5635699 • 5641958 • 5646391 • 5661435 • 5664231 • 5666045 • 5671374 • 5675138 • 5682028 • 5686716 • 5696370 • 5703347 • 5705802 • 5714750 • 5717194 • 5723852 • 5750976 • 5767502 • 5770847 • 5786581 • 5786585 • 5787103 • 5789732 • 5796222 • 5804809 • 5814803 • 5814804 • 5821721 • 5822343 • 5825009 • 5834708 • 5834750 • 5837983 • 5837988 • 5852286 • 5864129 • 5869827 • 5874722 • 5883370 • 5905249 • 5907147 • 5923023 • 5925868 • 5929421 • 5945670 • 5959284 • 5962838 • 5979769 • 6000619 • 6006991 • 6012639 • 6016135 • 6024284 • 6041374 • 6042012 • 6045044 • 6047889 • 6047894 • 6056198 • 6065676 • 6069696 • 6073849 • 6073851 • 6094288 • 6112993 • 6129279 • 6129282 • 6134039 • 6142376 • 6152368 • 6152372 • 6155488 • 6166375 • 6169614 • 6173894 • 6176429 • 6188500 • 6189784 • 6213397 • 6223986 • 6230975 • 6230976 • 6237852 • 6244510 • 6259545 • 6260763 • 6266175 • 6273336 • 6276605 • 6279829 • 6290134 • 6290135 • 6293467 • 6303927 • 6311895 • 6318634 • 6328216 • 6332576 • 6332577 • 6343741 • 6454168 • 6478224 • 6568598 • 6578765 • 6705527 • 6974084 • 6991169 •7051940 • AU703547 • D312631 • D313590 • D320011 • D320012 • D323492 • D330707 • D330708 • D349109 • D350127 • D350735 • D351149 • D351150 • D352936 • D352937 • D352938 • D352939 • D358588 • D361565 • D372234 • D374630 • D374869 • D375493 • D376357 • D377345 • D377346 • D377347 • D377348 • D388075 • D446524 • EP0256296 • EP0260155 • EP0260155 • EP0295936 • EP0325469 • EP0349770 • EP0368254 • EP0442215 • EP0498366 • EP0531645 • EP0663643 • EP0698251 • GB2252333 • GB2284086 • GB2301691 • GB2304954 • GB2307093 • GB2308267 • GB2308678 • GB2319103 • GB2333163 • GB2343079 • GB2344486 • GB2345568 • GB2354340 • ISR107546 • ISR118507 • ISR118508 • JP1962823 • JP1971216 • JP2513442 • JP2732459 • JP2829331 • JP2953593 • JP2964278 • MEX185552 • MEX187245 • RE37166 • Other Patents Pending

# **Table of Contents**

| Overview                               | 1    |
|----------------------------------------|------|
| Introduction                           | 2    |
| Getting Started                        | 2    |
| Enabling RFID                          | 2    |
| Reading RFID Tags                      | 3    |
| Painting                               | 4    |
| RFID Electrical Considerations         | 5    |
| Operating time                         | 5    |
| Charge time                            | 5    |
| LEDs/Indicators                        | 6    |
| RFID Battery Charge LEDs               | 6    |
| Discharge indicator                    | 6    |
| Configuration Settings                 | 8    |
| Audio                                  | 8    |
| RFID Settings                          | 9    |
| Report Settings                        | 9    |
| Power                                  | . 10 |
| Read Limits                            | . 10 |
| Firmware Version                       | . 11 |
| Configuration Examples                 | . 12 |
| About RFID Tags                        | . 14 |
| RFID Antenna                           | . 14 |
| Read Range                             | . 14 |
| Proximity of Tags                      | . 14 |
| Tag Types                              | . 14 |
| Tag Orientation                        | . 15 |
| Factors Affecting Performance          | . 15 |
| Configuration Parameters               | . 16 |
| RFID Programming Labels                | . 19 |
| Safety Information                     | . 27 |
| FCC Statement                          | . 27 |
| FCC Interference Statement             | . 27 |
| FCC Radio Frequency Exposure statement | . 27 |
| Radio Type                             | . 27 |
|                                        |      |

# Falcon<sup>®</sup> 5500 RFID Mobile Hybrid Computer

## **Overview**

This document covers the following topics:

#### **Getting Started**

- Enabling RFID on page 2
- Reading RFID Tags on page 3

#### **Configuration Settings**

- Audio on page 8
- RFID Settings on page 9

#### **Further Information**

- About RFID Tags on page 14
- Configuration Parameters on page 16
- RFID Programming Labels on page 19
- Safety Information on page 27

## Introduction

The Falcon 5500 is a Falcon 4420 Windows<sup>®</sup> CE Color Mobile Computer mounted with a special RFID unit. See the *Falcon 4400 Series Quick Reference Guide (QRG)* and the *Falcon 4400 Series Product Reference Guide (PRG)* on the Product CD included with your unit for information not discussed in this RFID Addendum.

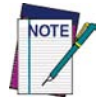

Information about the symbols and formatting used in this manual are described in the *Falcon 4400 Series PRG*.

## **Getting Started**

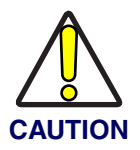

You must charge the Falcon in the RFID-compatible dock prior to first use. The initial charge time is approximately 24 hours. See "Charging the Batteries" in the *Falcon 4400 Series Quick Reference Guide (QRG)* for more information.

## **Enabling RFID**

Before using your PSC RFID Tag Reader, you must enable the unit for RFID.

- 1. Power on the unit. Follow the on-screen instructions to calibrate the touchscreen. See the *Falcon 4400 Series PRG* for more information.
- 2. Go to Start > Settings > Control Panel. Double-tap the Decoding icon.
- 3. Select Configure > General > Trigger Options.

4. In the Pistol Trigger column, select **RFID**.

| Decoding Pr       |          | ?     | OK   | ×  |   |
|-------------------|----------|-------|------|----|---|
| Configure         | Settings | ¢     | ⇒    |    |   |
| Triggers          |          |       |      |    |   |
| Pistol Trigg      | ier '    | 'Scai | ח" K | ey |   |
| 0                 | Disable  | C     | )    |    |   |
| 0                 | Bar Code | (     | )    |    |   |
| 0                 | Image    | C     | )    |    |   |
| ۲                 | RFID     | C     | )    |    |   |
|                   |          |       |      |    |   |
| <b>S</b> Decoding | 🧏 🍛      | 9:34  | АМ   | 7  | ę |

5. Tap **OK**.

For information on other RFID configuration options, see Configuration Settings on page 8.

## **Reading RFID Tags**

#### For tag read demo purposes:

Once you have enabled the Falcon to read RFID tags, complete the following steps:

 Open an application that accepts keyboard wedge data such as Microsoft WordPad (double-tap the icon on the screen, or go to Start > Programs > Microsoft WordPad).

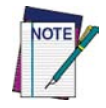

Failure to open an application will inhibit the effective display of tag data.

- 2. Aim the device toward the tag you want to read.
- 3. Press the trigger. The front LED turns orange, indicating that the RFID reader is being used.
- 4. The device beeps as tags are read.

- 5. The RFID tag data is entered into the application.
- 6. When the read is finished, the front LED turns off and a final beep is heard, indicating that the operation is complete.

The RFID Antenna (in the RFID unit) should be positioned to face the tag location.

#### Figure 1. Aiming the Falcon 5500

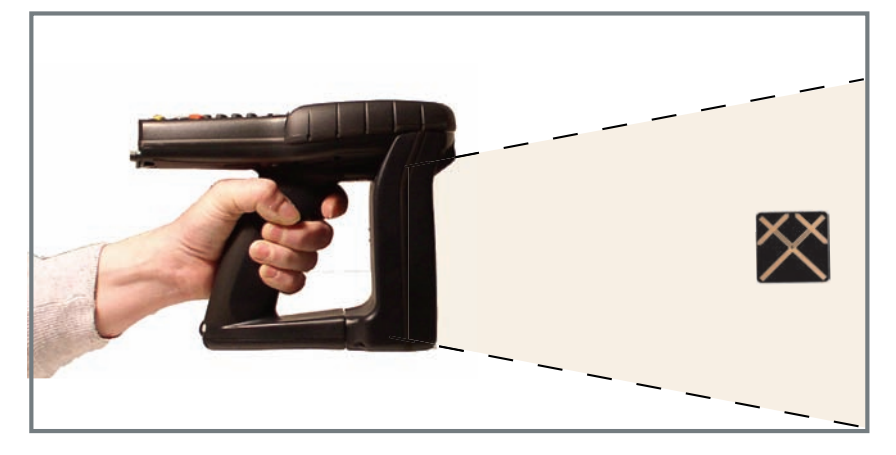

See Configuration Settings on page 8 for information about modifying the default settings. For more details about RFID tags, see About RFID Tags on page 14.

### Painting

The paint operation gives the operator the ability to cover an area with RF energy to gather more than one tag with a single trigger pull. Painting is achieved by holding down the trigger and sweeping the area containing tags. The energy is terminated either when the trigger is released or a timeout (as specified in the control panel settings) occurs. The device will beep each time additional tags are read while painting. Reference Read Limits on page 10 for information on setting up your unit for painting.

## **RFID Electrical Considerations**

## **Operating time**

Under normal operating conditions, the RFID battery will last longer than the Falcon battery. Extended continuous operation may result in the RFID battery discharging before the Falcon battery. When using "paint" mode, the battery will last approximately 3 hours.

If the RFID unit fails to operate or produces error messages on the Falcon screen, it could be an indication that the RFID battery is becoming depleted. The red indicator light will begin to flash when the battery gets low. See LEDs/Indicators on page 6 for more information.

## **Charge time**

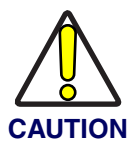

You must charge the Falcon in the RFID-compatible dock prior to first use. The initial charge time is approximately 24 hours. See "Charging the Batteries" in the *Falcon 4400 Series Quick Reference Guide (QRG)* for more information.

After the initial charge, normal charge time is approximately 4 hours. The time depends on how much charge is in the battery when charging begins.

## LEDs/Indicators

## **RFID Battery Charge LEDs**

These indicators are visible on the back of the RFID pod. The red LED is on when the unit is in a dock and the RFID battery is charging. The green LED is on when the unit is in the dock and the RFID battery has reached full charge. When the unit is out of the dock, neither LED will be on.

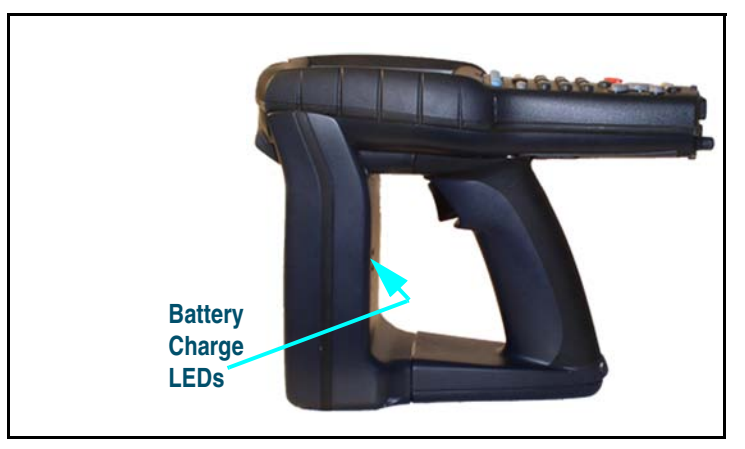

#### Figure 2. LED indicators

## **Discharge indicator**

If the RFID unit fails to operate or produces error messages on the Falcon screen, it could be an indication that the RFID battery is low. When the battery is close to depletion, the red LED indicator light (located on the back of the RFID unit) will begin to flash. As the battery becomes further discharged, the flashing will increase in frequency.

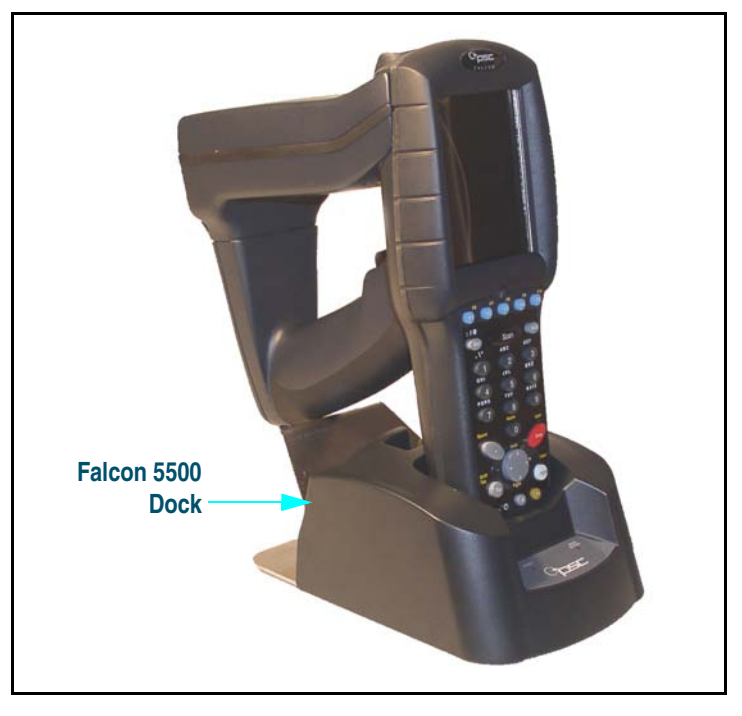

#### Figure 3. Falcon 5500 Dock

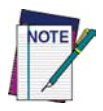

Use only the correct battery chargers and docks with the Falcon 5500 RFID. The technology used for this model is incompatible with other PSC Falcon chargers and docks, including the Falcon 4410/4420 color and monochrome models. Go to the PSC website at *www.psc.com* for information about models and part numbers.

## **Configuration Settings**

See Configuration Examples on page 12 for samples of optimized settings for different usages. Refer to the *Falcon 4400 Series PRG* for information about setting other configuration items.

### Audio

- Go to Start > Settings > Control Panel. Double-tap the Decoding icon.
- 2. Select **Configure > General > Audio**.
- 3. Choose from the following options:
- Volume: Move the slider to raise or lower the audio volume.
- Beep Type
  - —Good Read selects the tone

(pitch), duration and number of

beeps which are played at the end of a successful RFID painting operation.

---RFID Tag Read selects the pitch and duration of the beep which is played each time one or more tags are read. It can also be disabled, so that only the green LED turns on when new tags are read.

Other options for Beep Type are RFID Tag Write or RFID Failed Write.

| Decoding Properties ? OK ×             |
|----------------------------------------|
| <u>C</u> onfigure <u>S</u> ettings ⇐ ➡ |
| Audio                                  |
| Volume                                 |
| Beep                                   |
| Type Good Read 💌                       |
| Tone                                   |
| Duration                               |
| Number                                 |
| 🐉 Decoding 🦻 🎘 1:19 PM 🏓 🖶             |

## **RFID Settings**

- Go to Start > Settings > Control Panel. Double-tap the Decoding icon.
- 2. Select **Configure > RFID**.
- 3. Choose one of the available options.

| Decoding Pr      |      | ?     | OK    | ×    |     |  |
|------------------|------|-------|-------|------|-----|--|
| <u>Configure</u> | Set  | tings | Ŷ     | ł    |     |  |
| <u>G</u> eneral  | •    |       |       |      |     |  |
| 1D Bar Cod       | le 🕨 |       |       |      |     |  |
| RFID             | •    | Repo  | rt Se | etti | ngs |  |
|                  |      | Powe  | er    |      |     |  |
|                  |      | Read  | Lim   | its  |     |  |
|                  |      | Eirmv | vare  |      |     |  |

## **Report Settings**

In the RFID Decoding Properties, do the following to view or modify Report Settings:

- 1. Under Decoding Properties, go to Configure > RFID > Report Settings.
- 2. **Report Frequency** controls how often RFID tag data is reported to an application. When set to a specific number of tags, data is reported when at least that many new tags have been read. When set to **Infinite**, data is only reported when a painting operation is complete.

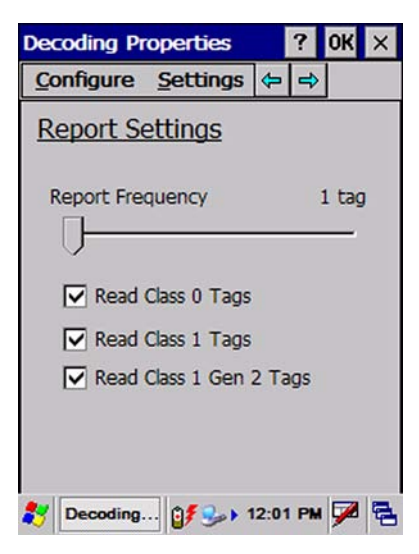

3. Select the checkboxes for **Read Class 0 Tags**, **Read Class 1 Tags** or **Read Class 1 Gen 2 Tags** to enable/disable the device to read each class of RFID tags. Improved performance can be achieved by enabling only the class of tags which will be used, if known.

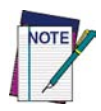

At least one of the tag types must be enabled.

### Power

- 1. Under Decoding Properties, go to Configure > RFID > Power
- 2. Enable/disable **Growing Power** by selecting the checkbox. When disabled, a constant level of RF power is output when reading tags. When enabled, the level of RF power starts at a minimum level, and then increases to a maximum level, where it will remain for the duration of the painting operation.

| Min: N/A  | Y | 1 | į, | i. |    | i. | ę | 1 |
|-----------|---|---|----|----|----|----|---|---|
| Max: 100% | 1 |   | ŝ  | 0  | ¢. | 1  |   | Q |
|           |   |   |    |    |    |    |   |   |
|           |   |   |    |    |    |    |   |   |

Decoding Properties Configure Settings

Power

OK ×

- 3. Set Minimum/Maximum Read using the sliders.
  - Minimum Power: The minimum RF power level to use for reading tags. It only applies when **Growing Power** is enabled.
  - Maximum Power: The maximum RF power level to use for reading tags. If Growing Power is disabled, this is the power level used for the entire painting operation.

## **Read Limits**

- 1. Under Decoding Properties, go to Configure > RFID > Read Limits
  - Total Read Timeout: The maximum amount of time spent performing an entire painting operation. If set to Infinite, painting will stop only when the trigger is released, a New Tag Time-Out occurs, or the minimum number of tags have been read.

| Decoding Pr | ?        | OK   | ×      |        |   |
|-------------|----------|------|--------|--------|---|
| Configure   | Settings | ¢    | ¢      |        |   |
| Read Lim    | iits     |      |        |        |   |
| Total Read  |          | In   | finite | ŝ.     |   |
|             |          |      |        | U      |   |
| New Tag T   | limeout  |      | In     | finite |   |
|             |          |      |        | -U     |   |
| Minimum T   | ag Count |      | In     | finite |   |
|             |          |      |        | -U     |   |
|             | -        |      |        | 1      |   |
| becoding.   | 💐 🎾 ۱    | 0:36 | AM     | 7      | 5 |

- New Tag Timeout: The amount of time to wait between tags before painting will automatically stop. This is the maximum amount of time spent waiting for new tags after a tag has been read. If set to Infinite, then painting will stop only when the trigger is released, a Total Read Timeout occurs, or the minimum number of tags have been read.
- Minimum Tag Count: This the minimum number of tags to attempt to read. If this minimum number of tags have been read during a painting operation, then painting will stop. If set to **Infinite**, then painting will stop only when the trigger is released, or one of the timeout conditions is met.

## **Firmware Version**

Select to display the current Firmware version.

1. Under Decoding Properties, go to Configure > RFID > Firmware.

The current firmware installed in the RFID module will be displayed.

- 2. To update the RFID module firmware, tap the **Browse** button and then select the file containing the new firmware.
- 3. Tap the **Update** button to update the RFID module firmware.

| Decoding P  | roperties | 3      | ?      | OK  | × |
|-------------|-----------|--------|--------|-----|---|
| Configure   | Setting   | js 🗲   | • =    |     |   |
| Firmware    | 2         |        |        |     |   |
|             |           |        |        |     | 1 |
| Current Fir | mware: S  | rit Ag | le 3.4 | 4.0 |   |
| Browse      | a][       | Ur     | odate  | e   | 1 |
|             |           |        |        |     | 1 |
|             |           |        |        |     |   |
|             |           |        |        |     |   |
|             |           |        |        | 1   | 1 |
| Necoding    | 33        | 10:3   | 7 AM   | 1   | 5 |

## **Configuration Examples**

The following examples illustrate ways to optimize RFID settings for specific situations.

| Configuration Item | Setting                                                                                                    |
|--------------------|----------------------------------------------------------------------------------------------------|
| Report Frequency   | 1 tag                                                                                                    |
| Total Read Timeout | Infinite                                                                                                    |
| Minimum Tag Count  | Infinite                                                                                                    |
| New Tag Timeout    | Something longer than the time required to<br>move the RFID antenna over all of the tags (for<br>example 10 seconds) |

#### Reading tagged items from an entire shelf

1. Press the trigger and move across the items on the shelf.

As new tags are found, the Falcon will beep and new data will immediately be sent to an application.

2. Continue passing over all the items until no beeps are heard, which is an indication that all tags have been read.

#### Read a single tag while avoiding reading other tags

| Configuration Item | Setting        |
|--------------------|----------------|
| Growing Power      | Enabled        |
| Minimum Power      | Lowest setting |
| Minimum Tag Count  | 1 tag          |

1. Place the RFID antenna close to the tag you wish to read and press the trigger.

The initial low power level should limit the tags which receive RF energy to those which are close to the Falcon. If the Falcon isn't close enough, having **Growing Power** enabled will allow the RF power to increase just enough to read the nearest RFID tag in range.

2. Once the first tag is read, then the operation will stop.

#### Class 1 Gen 2 Q value

Q value sets the number of response slots available for the tags being inventoried (number of slots = 2Q). It is actively managed during an inventory round, but starting with an appropriate Q decreases the time necessary to perform an inventory. Initial Q values should be set to generate 1/3 the number of slots compared to the maximum number of tags expected for a given inventory read attempt.

For example, if the application can have a maximum of 50 tags for a given read attempt, Q should be set to 4 (50/3 =16.66666, 24 = 16). If the application can

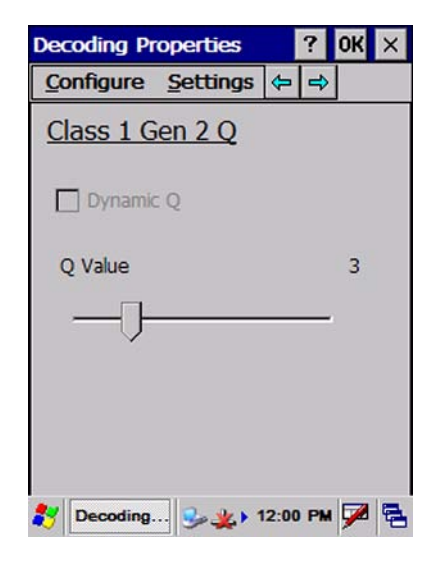

have a maximum of 150 tags for a given read attempt, Q should be set to 5 (150/3 = 50, 25 = 32).

## **About RFID Tags**

### **RFID Antenna**

When attempting to utilize the RFID read functionality of the Falcon 5500 RFID unit it is important to note that the antenna is linearly polarized. This feature requires the tags to be similarly aligned in a planar field to optimize read range and efficiency.

## **Read Range**

The Falcon 5500 RFID has a functional range of two to six feet. Greater read range distances are possible; however, efficiency and predictability of tag data collection will diminish beyond the recommended range. A reduction in functional range may result when attempting to read many tags simultaneously (several cases on a pallet) due to tag performance degradation. Tag performance will vary based upon class, application and environment.

#### Write, Kill, and Lock

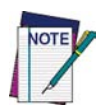

Due to the emerging nature of RFID technologies, Write, Lock and Kill operations may sometimes behave erratically. Verifying the operation is strongly recommended, as the RFID module may not always return the correct status for these operations.

## **Proximity of Tags**

Tags of similar antenna structure and size can obscure the ability to read multiple tags if they are "stacked" in the read plane. Multiple tag reading performs best when tags are spaced and positioned according to their intended use. A minimum of 4" spacing between tags is recommended.

## Tag Types

- Class 0
- Class 1
- Class 1 Generation 2

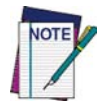

PSC does not recommend or endorse a particular RFID tag type. It is recommended that you evaluate your environment and product to determine the optimum solution for your application.

### **Tag Orientation**

#### Single Dipole Antenna Tag

Tags that have a single dipole antenna should be vertically positioned for optimal read performance.

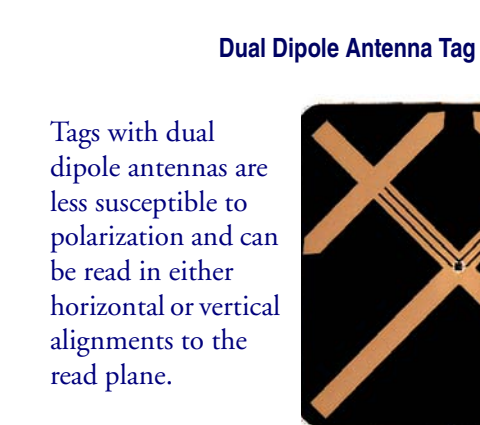

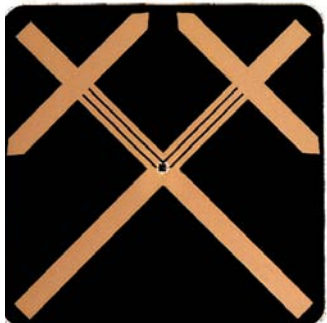

### **Factors Affecting Performance**

- Water or water-based products will inhibit (absorb) the signal.
- Metal surfaces near the tags may affect performance. •
- Misuse of tags (i.e. bending the tag antenna) could cause the tags to become dysfunctional.
- Any emitted radiation in the 902Mhz to 928Mhz range can interfere with the device operation.

## **Configuration Parameters**

The following table lists the configuration parameters which have been added to support RFID. For instructions on how to set these parameters, as well as information on all other configuration parameters, consult the *Falcon 4400 Series Product Reference Guide (PRG)*.

| Code Parameter/ Description |                                                   | I.D. # | Туре                          | Acceptable Input                                | —(10 :<br>Min | Defaults<br>seconds<br>Max | ;)<br>Fac-<br>tory |  |  |
|-----------------------------|---------------------------------------------------|--------|-------------------------------|-------------------------------------------------|---------------|----------------------------|--------------------|--|--|
|                             |                                                   |        | Enter 1 for On and 0 for Off. |                                                 |               |                            |                    |  |  |
| Label<br>Separa-<br>tor     | Indicates the label sepa-<br>rator.               | 0028   | Value                         | Any single<br>ASCII<br>character (00 =<br>None) | CR            | CR                         | CR                 |  |  |
|                             | RFID                                              |        | Enter 1 for On and 0 for      |                                                 |               | ) for Off.                 | or Off.            |  |  |
| Class 0<br>Enable           | Enables Class 0 tags to be read.                  | 0D00   | On/<br>Off                    | On or Off                                       | Off           | On                         | On                 |  |  |
| Class 1<br>Enable           | Enables Class 1 tags to be read.                  | 0D01   | On/<br>Off                    | On or Off                                       | Off           | On                         | On                 |  |  |
| Class 1<br>Gen 2<br>Enable  | Enables Class 1 Genera-<br>tion 2 tags to be read | 0D02   | On/<br>Off                    | On or Off                                       | Off           | On                         | On                 |  |  |
| Tag Read<br>Beep<br>Enable  | Enables the tag read beep.                        | 0D08   | On/<br>Off                    | On or Off                                       | On            | On                         | On                 |  |  |
| Read<br>Power<br>Mode       | Selects the power mode to use for RFID reads.     | 0D09   | On/<br>Off                    | On = Growing<br>Off = Constant                  | Off           | Off                        | Off                |  |  |
| Allow<br>Dupli-<br>cates    | Allows all tag data to be reported                | 0D0A   | On/<br>Off                    | On or Off                                       | Off           | On                         | Off                |  |  |

| Code Parameter/ Description   |                                                                                                    |        |       |                                                                  | Defaults |     |              |  |
|-------------------------------|----------------------------------------------------------------------------------------------------|--------|-------|------------------------------------------------------------------|----------|-----|--------------|--|
|                               |                                                                                                    | I.D. # | Туре  | Acceptable Input                                                 | Min      | Max | Fac-<br>tory |  |
| Tag Read<br>Beep<br>Tone      | Adjusts the pitch of the tag read beep frequency.                                                                                                    | 0D20   | Value | 00 - 08<br>(00 = Lowest;<br>07 = Highest;<br>08 = User Def.)     | 00       | 00  | 00           |  |
| Tag Read<br>Beep<br>Duration  | Determines the duration of a tag read beep.                                                                                                    | 0D21   | Value | 00 = 0.07 sec<br>01 = 0.13 sec<br>02 = 0.18 sec<br>03 = 0.36 sec | 00       | 00  | 00           |  |
| User ID                       | Specifies the identifier (if<br>any) that is sent by the<br>decoder when parame-<br>ter Send Code ID<br>(Index 0025) is set to 3.<br>ASCII code zero (null) is<br>used to indicate that an<br>identifier is not to be sent<br>for RFID. | 0D28   | Value | Any single<br>ASCII<br>character (00 =<br>None)                  | 'Z'      | 'Z' | 'Z'          |  |
| Minimum<br>Read<br>Power      | Sets the minimum RF<br>power setting to start<br>with when reading tags<br>using Read Power Mode<br>(Index 0D09) set to<br>Growing Power (On).                                                                                          | 0D29   | Value | 01 - 08<br>(1/8 increments<br>08 = full)                         | 01       | 01  | 01           |  |
| Maxi-<br>mum<br>Read<br>Power | Sets the maximum RF power setting to use when reading tags.                                                                                                    | 0D2A   | Value | 01 - 08<br>(1/8 increments;<br>08 = full)                        | 08       | 08  | 08           |  |
| Class 1<br>Gen 2 Q            | Sets the Q value to be<br>used for reading Class 1<br>Generation 2                                                                                                    | 0D30   | Value | 00-15                                                            | 03       | 03  | 03           |  |

#### Configuration Parameters

| Code Parameter/ Description      |                                                                                                    |        |       |                                                         | Defaults |      |              |  |
|----------------------------------|----------------------------------------------------------------------------------------------------|--------|-------|---------------------------------------------------------|----------|------|--------------|--|
|                                  |                                                                                                    | I.D. # | Туре  | Acceptable Input                                        | Min      | Max  | Fac-<br>tory |  |
| Total<br>Read<br>Timeout         | Sets the duration of the<br>read operation before it<br>stops. This only applies<br>to reads started by a<br>physical trigger. | 0D2C   | Value | 00 - 9999<br>(10 ms incre-<br>ments<br>00 = infinite)   | 00       | 00   | 00           |  |
| New Tag<br>Read<br>Timeout       | Sets the duration of time<br>when no new tags are<br>read before a read oper-<br>ation stops.                                  | 0D2D   | Value | 00 - 9999<br>(10 ms. incre-<br>ments;<br>00 = infinite) | 1000     | 1000 | 1000         |  |
| Minimum<br>Tag Read<br>Count     | Sets the minimum num-<br>ber of tags which will trig-<br>ger the stop of a read<br>operation.                                  | 0D2E   | Value | 00 - 250<br>(00 = infinite)                             | 00       | 00   | 00           |  |
| Read<br>Report<br>Fre-<br>quency | Sets the minimum num-<br>ber of new tags which<br>must be seen before a<br>report is sent.                                     | 0D2F   | Value | 00 - 250<br>(00 = infinite)                             | 01       | 01   | 01           |  |

## **RFID Programming Labels**

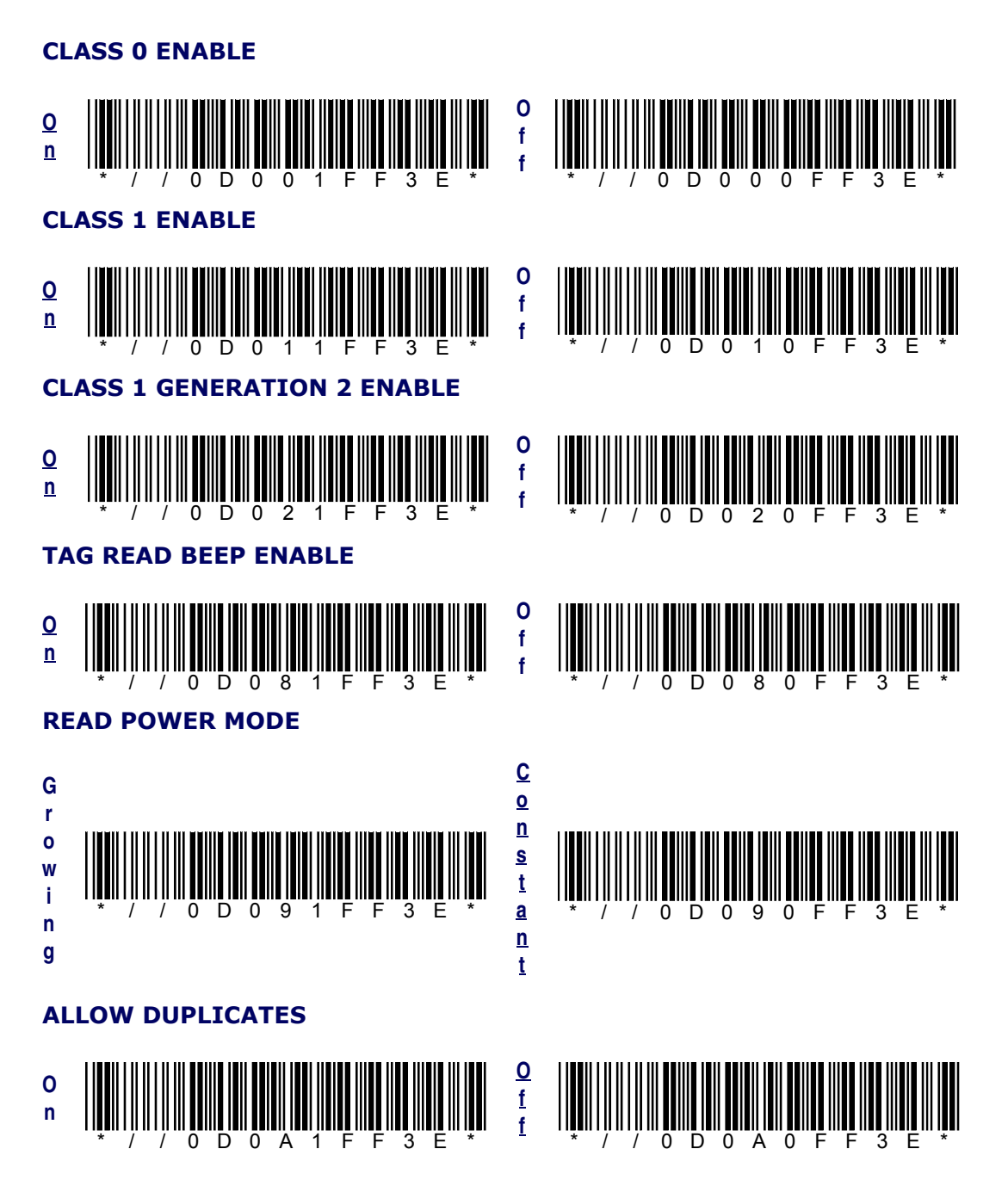

### TAG READ BEEP TONE

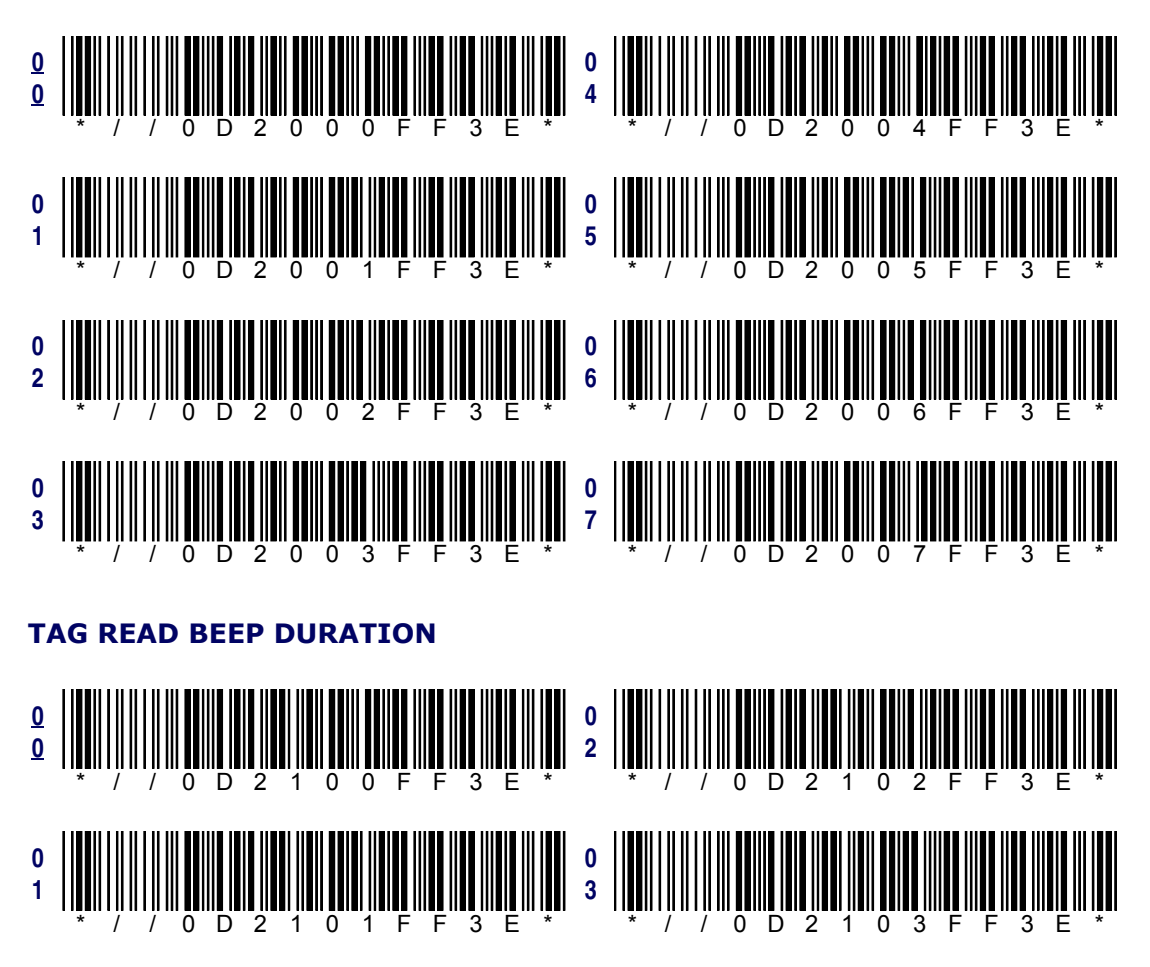

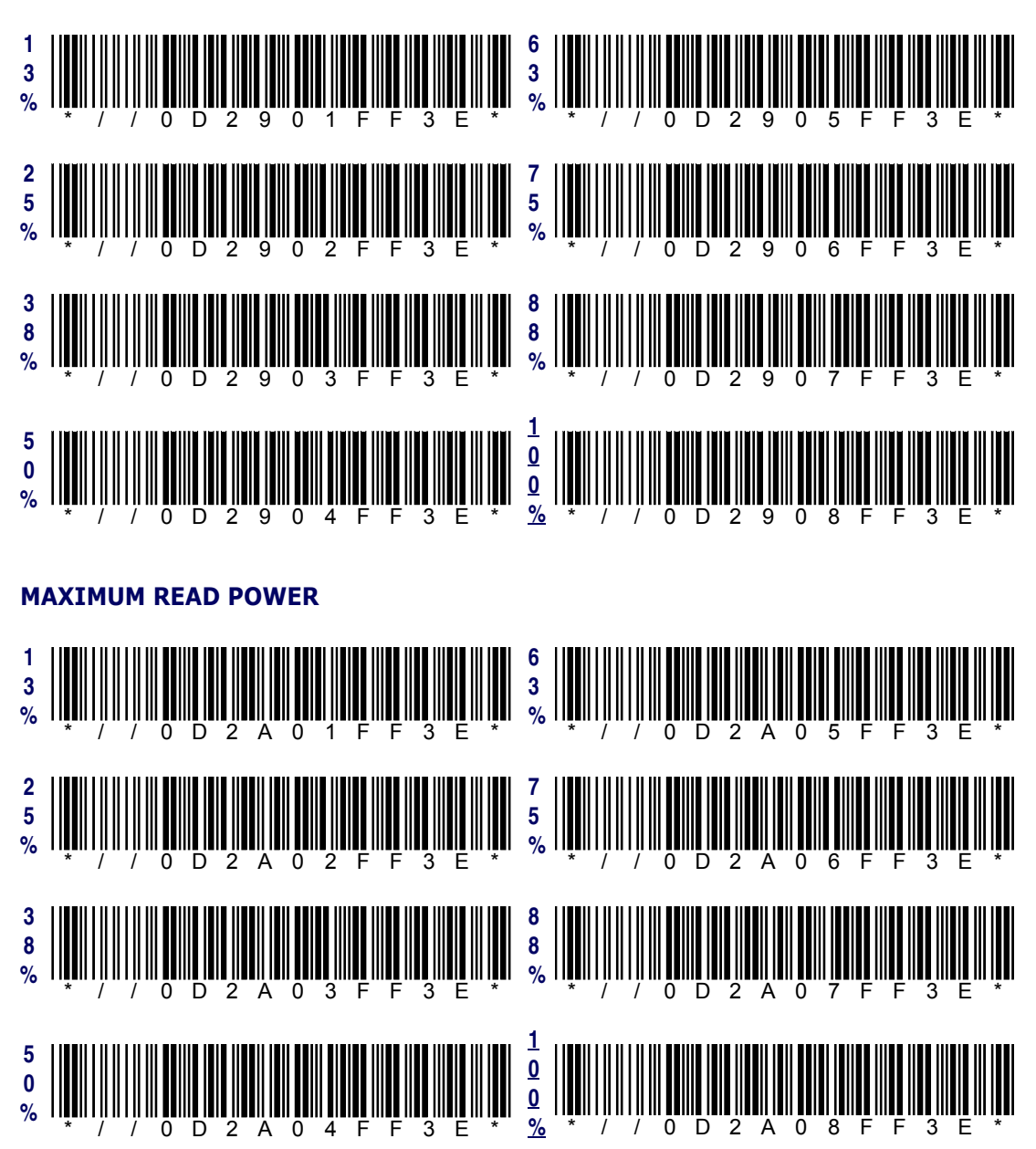

#### MINIMUM READ POWER

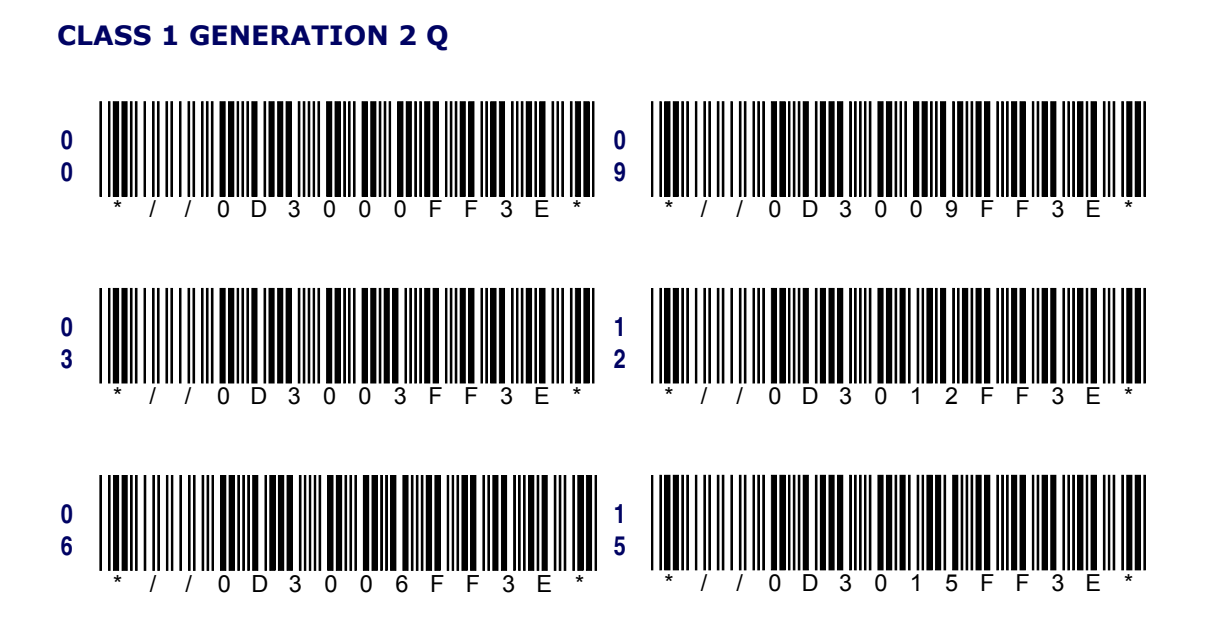

#### TOTAL READ TIMEOUT

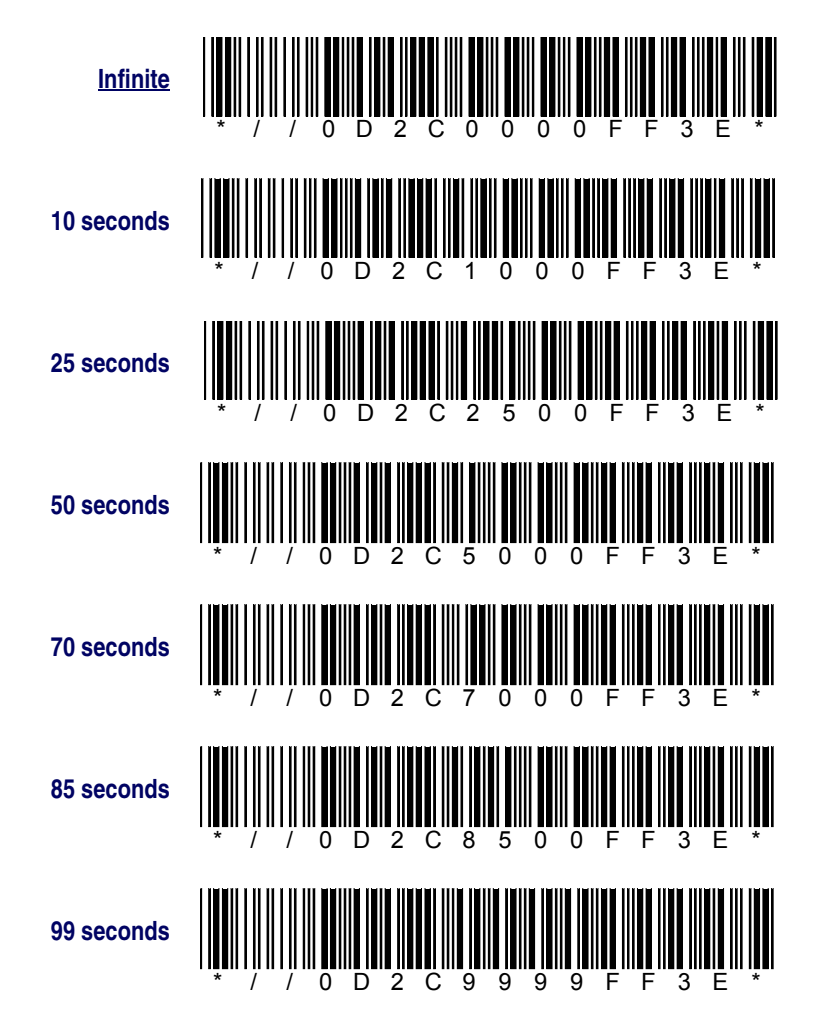

### **NEW TAG READ TIMEOUT**

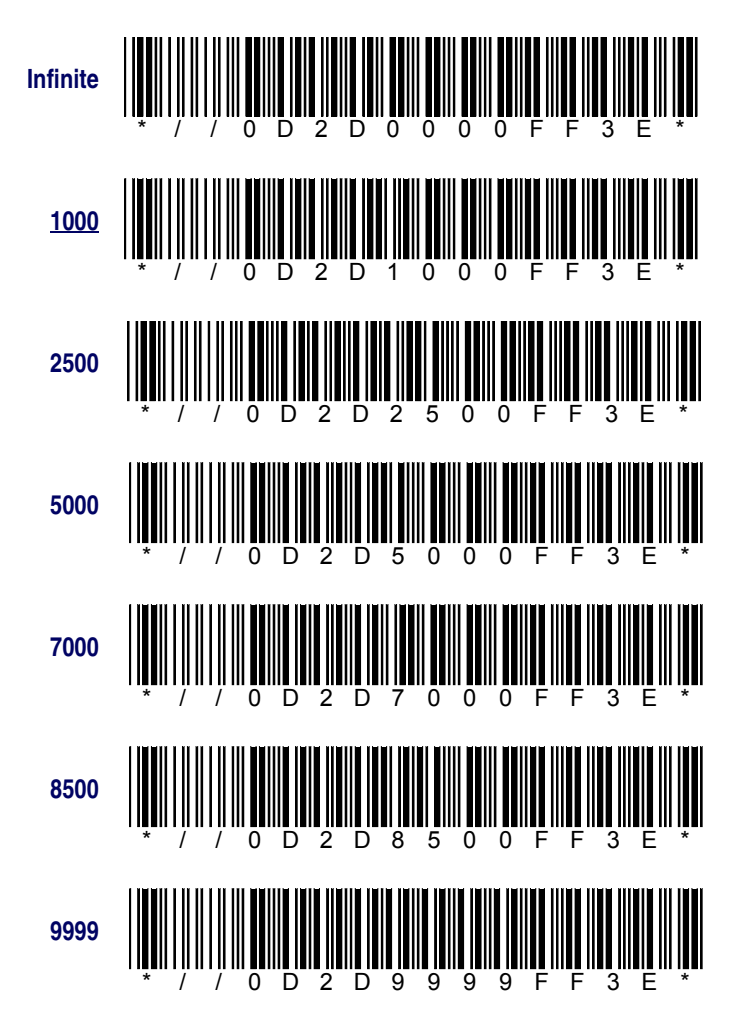

#### MINIMUM TAG READ COUNT

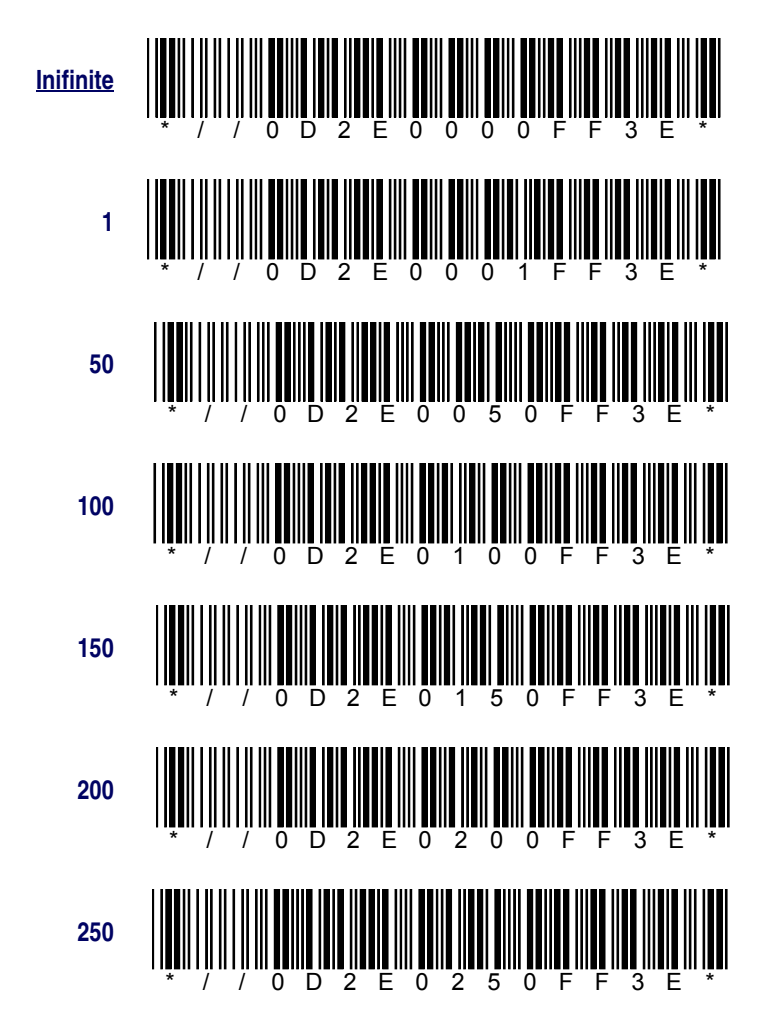

### **READ REPORT FREQUENCY**

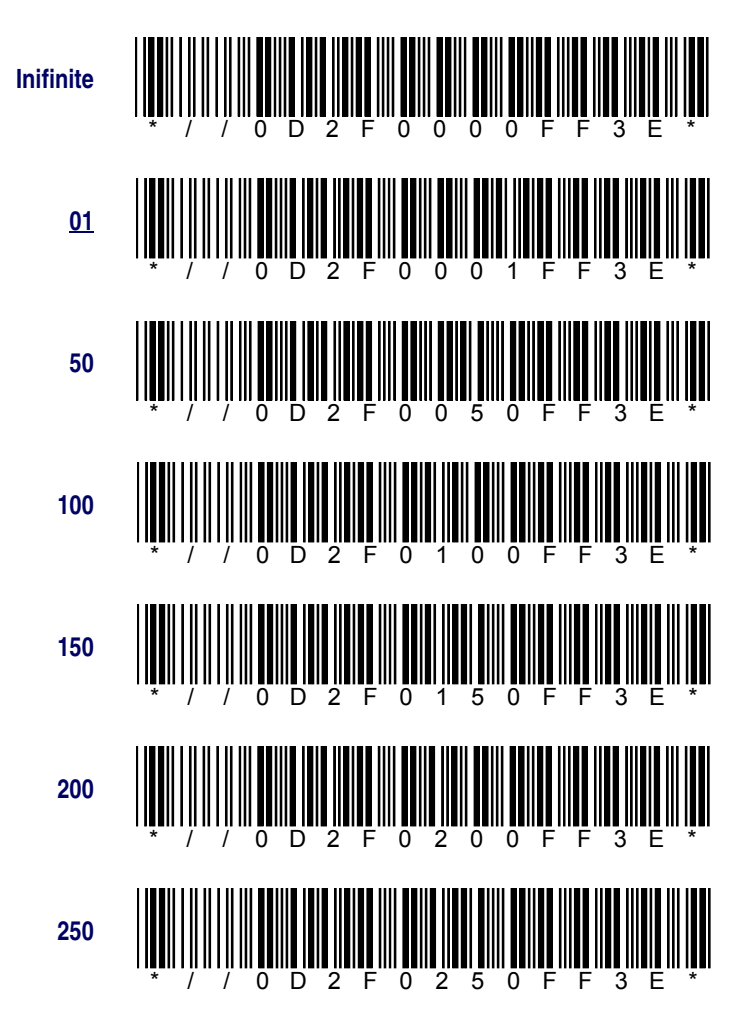

## **Safety Information**

## **FCC Statement**

This device complies with part 15 of the FCC Rules. Operation is subject to the following two conditions:

- 1. This device may not cause harmful interference, and
- 2. This device must accept any interference received, including interference that may cause undesired operation.

## **FCC Interference Statement**

This equipment has been tested and found to comply with the limits for a Class A digital device, pursuant to part 15 of the FCC Rules. These limits are designed to provide reasonable protection against harmful interference when the equipment is operated in a commercial environment. This equipment generates uses and can radiate radio frequency energy and, if not installed and used in accordance with the instruction manual, may cause harmful interference to radio communications. Operation of this equipment in a residential area is likely to cause harmful interference at his own expense.

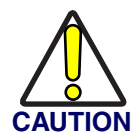

The Part 15 radio device operates on a non-interference basis with other devices operating at this frequency when using a integrated antenna. Any changes or modifications to the product not expressly approved by PSC could void the user's authority to operate this device.

## FCC Radio Frequency Exposure statement

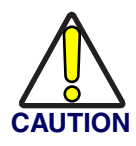

This device has been FCC authorized for use in a hand-held configuration only. There are no provisions for body worn operation. Users and nearby persons are required to maintain a separation distance of at least 5cm (2 inches) from the radio and its integral antenna.

## Radio Type

The Falcon 5500 uses a Frequency-Hopping Spread Spectrum (FHSS) radio operating in the 902-928 MHz frequency band.

### Asia Pacific

PSC Hong Kong Hong Kong Telephone: [852]-2-584-6210 Fax: [852]-2-521-0291

#### Australia

PSC Asia Pacific Pty Ltd. North Ryde, Australia Telephone: [61] 0 (2) 9878 8999 Fax: [61] 0 (2) 9878 8688

#### France

PSC S.A.R.L. LES ULIS Cedex, France Telephone: [33].01.64.86.71.00 Fax: [33].01.64 46.72.44

#### Germany

PSC GmbH Darmstadt, Germany Telephone: 49 (0) 61 51/93 58-0 Fax: 49 (0) 61 51/93 58 58

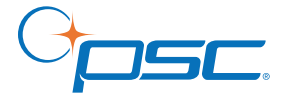

#### www.psc.com

**PSC Inc.** 959 Terry Street Eugene, OR Telephone: (541) 683-5700 Fax: (541) 345-7140

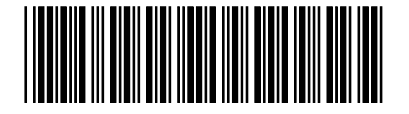

#### Italy

PSC S.p.A. Vimercate (MI), Italy Telephone: [39] (0) 39/62903.1 Fax: [39] (0) 39/6859496

#### Japan

PSC Japan K.K. Shinagawa-ku, Tokyo, Japan Telephone: 81 (0)3 3491 6761 Fax: 81 (0)3 3491 6656

#### Latin America

PSC S.A., INC. Miami, Florida, USA Telephone: (305) 591-3222 Fax: (305) 591-3007

### **United Kingdom**

PSC Bar Code Ltd. Watford, England Telephone: 44 (0) 1923 809500 Fax: 44 (0) 1923 809 505

R44-2494 (Rev. C)